## How to find your address within the district boundaries

1. Go to the district boundary map

(https://maps.google.com/maps/ms?msid=202407714889884965790.0004ce65fc4a6f038a3c4&msa=0 &iwloc=0004ce6600ffa6901dbf9)

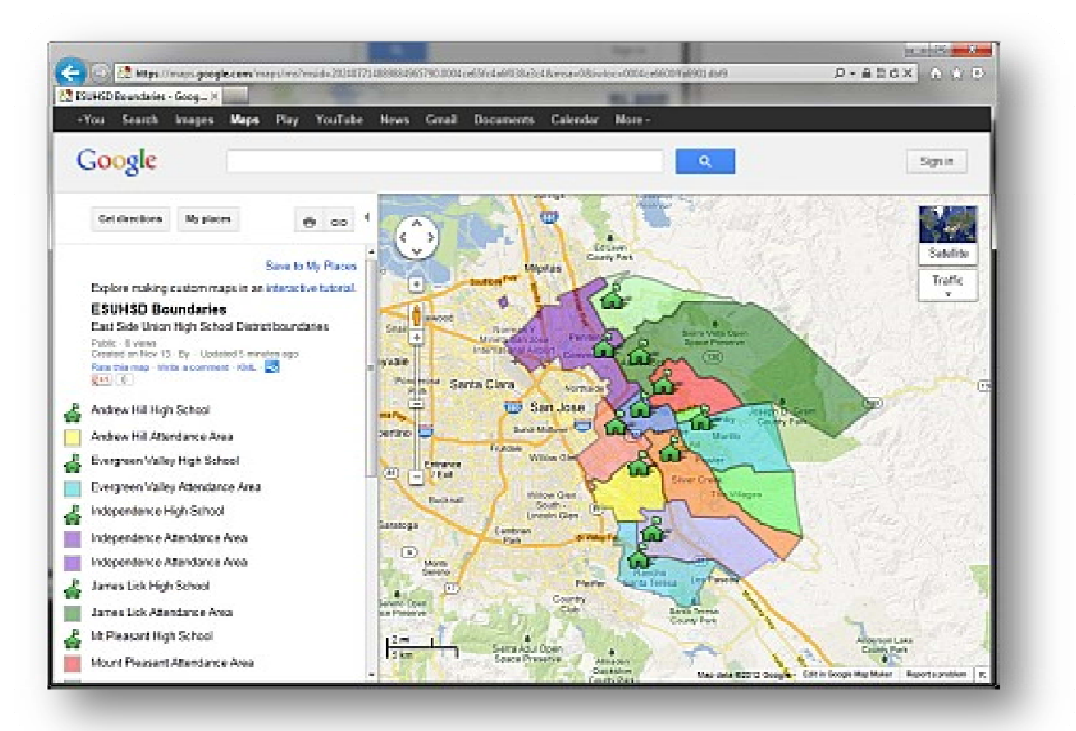

2. In the search bar, enter your address

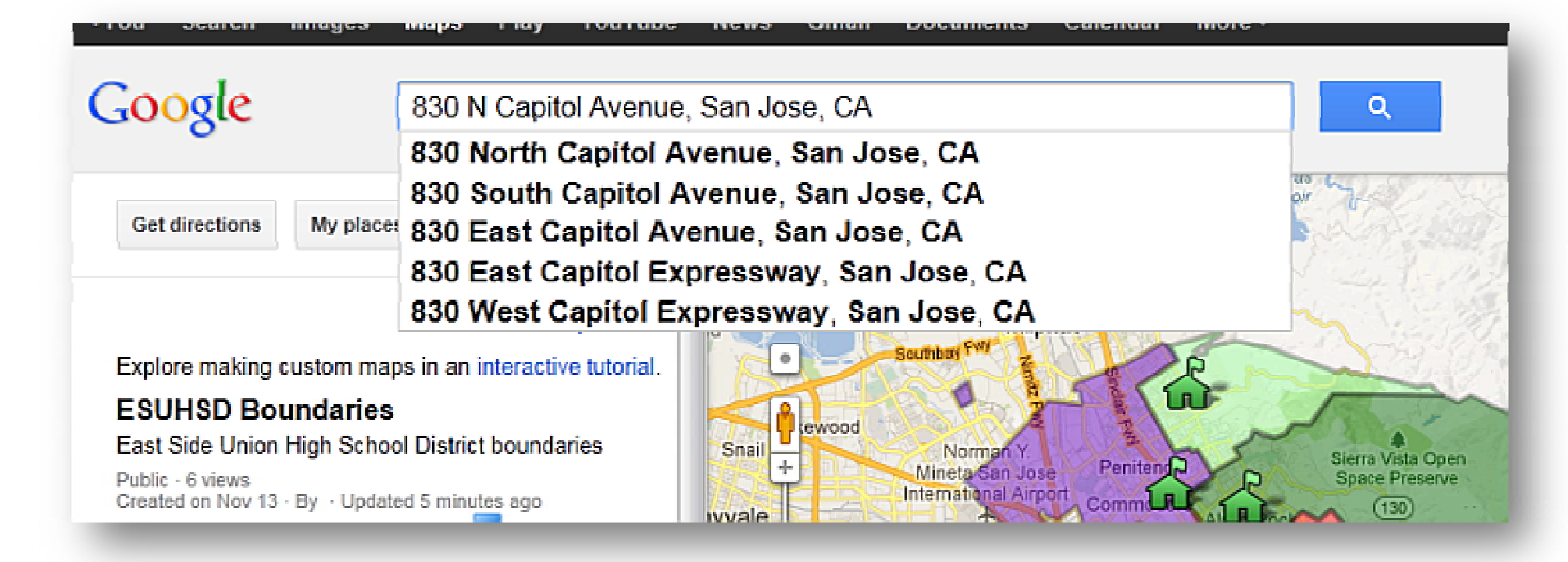

3. Click the search button, a marker should appear on the map at your address

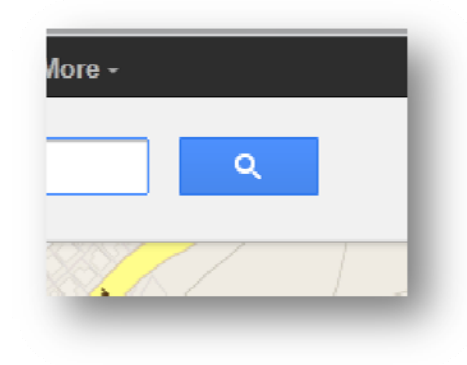

4. Point to "Traffic" on the right; it should expand

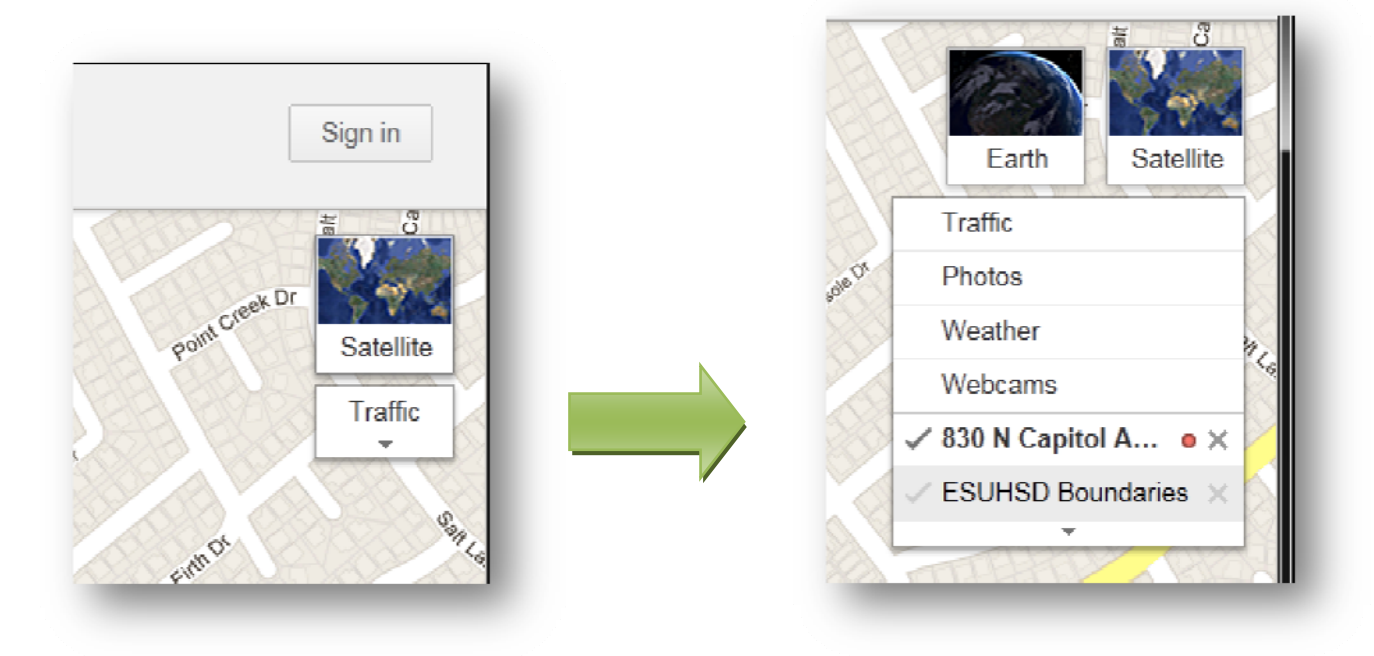

5. Click "ESUHSD Boundaries"; the boundaries will reappear

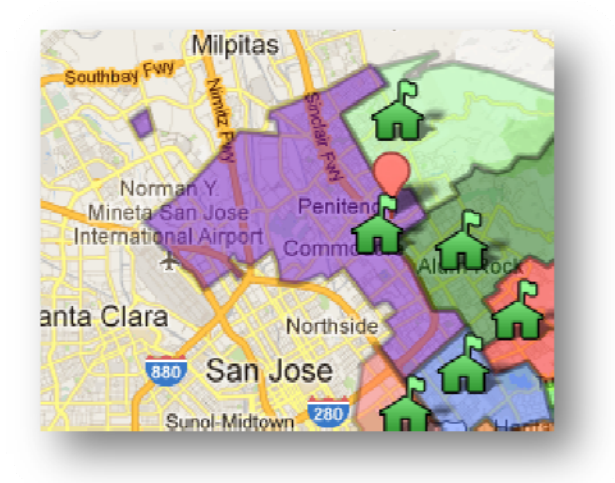

6. Locate your marker, right click it, then click "Zoom In"; repeat this step if you want to zoom in more

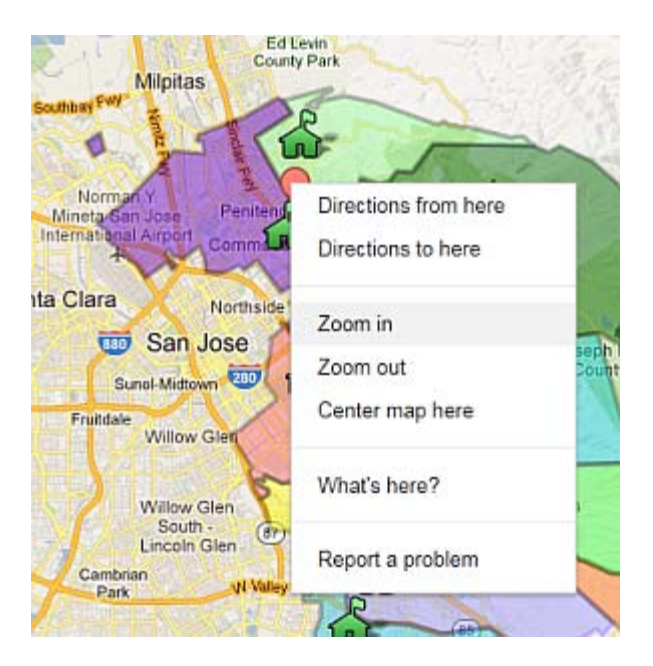

7. Note the color of the area around your marker. This indicates which attendance area your address belongs to. If it is unclear from the map which attendance area your address belongs to you can contact Jeff Leasure at (<u>leasurej@esuhsd.org</u>).

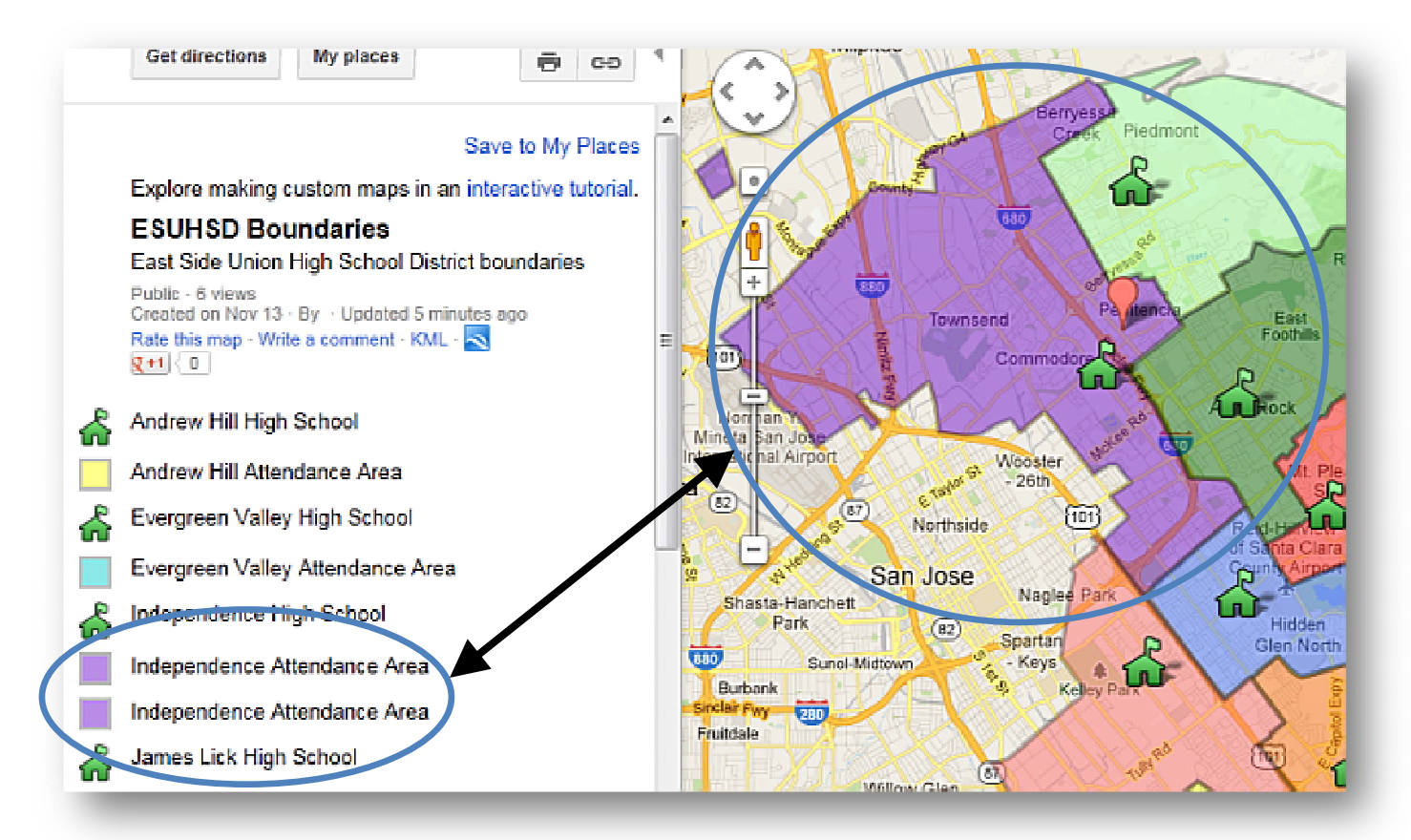